## LeySer プラス(レーザープラス)LC 学費サイト

## 利用者登録のお願い

本学では、「学納金」に関する情報提供及び通知に、「LC 学費サイト」(以下:学費サイト)を使用いたしま す。お手持ちのパソコン、スマートフォン、タブレット端末などインターネットに接続できる端末で学費サイト にログインすることで、学費の納付額などの学納金に関する詳細な情報がいつでも簡単に参照できます。

保証人の皆様には、学生に対し、学費サイトをご利用いただくために、事前登録や設定のご協力をお願い しております。

※学納金関連の請求、返金に関する情報提供、学校からのお知らせは、学費サイトを利用して行いますの で、必ず学生にもお伝えいただきますようお願い申し上げます。

以下の手順をご確認のうえ、必ず利用準備を進めていただきますようお願いいたします。

お問合せ先:学校法人東京富士大学 経理課 Tel 03 - 3368 - 8603

E-mail gakuhi@fuji.ac.jp

# 「学費サイト」利用開始の2ステップ

**Step 1**. 「学費サイト」の本登録

本学付与のメールアドレスあてに、「利用者情報登録のお願い」メールを 送付済です。届いていない場合は(大学お問合せ先)へご連絡ください。 ※受験時に登録済みの人も、再登録が必要です。

操作に困った際 は、P7からの 「よくあるご質問」 をご参照ください。

Step 2. 「学費サイト」へのログイン

本登録完了後、すぐにログイン可能になります。

「LC 学費サイト」はメシウス株式会社が提供するサービスです。個人情報保護方針につきましては同社の HP をご確認ください。

https://www.mescius.com/policy/privacy

# Step 1. 「学費サイト」の本登録

#### 1. 登録お願いメールの受信

※本学付与のメールアドレスに 送付済み。

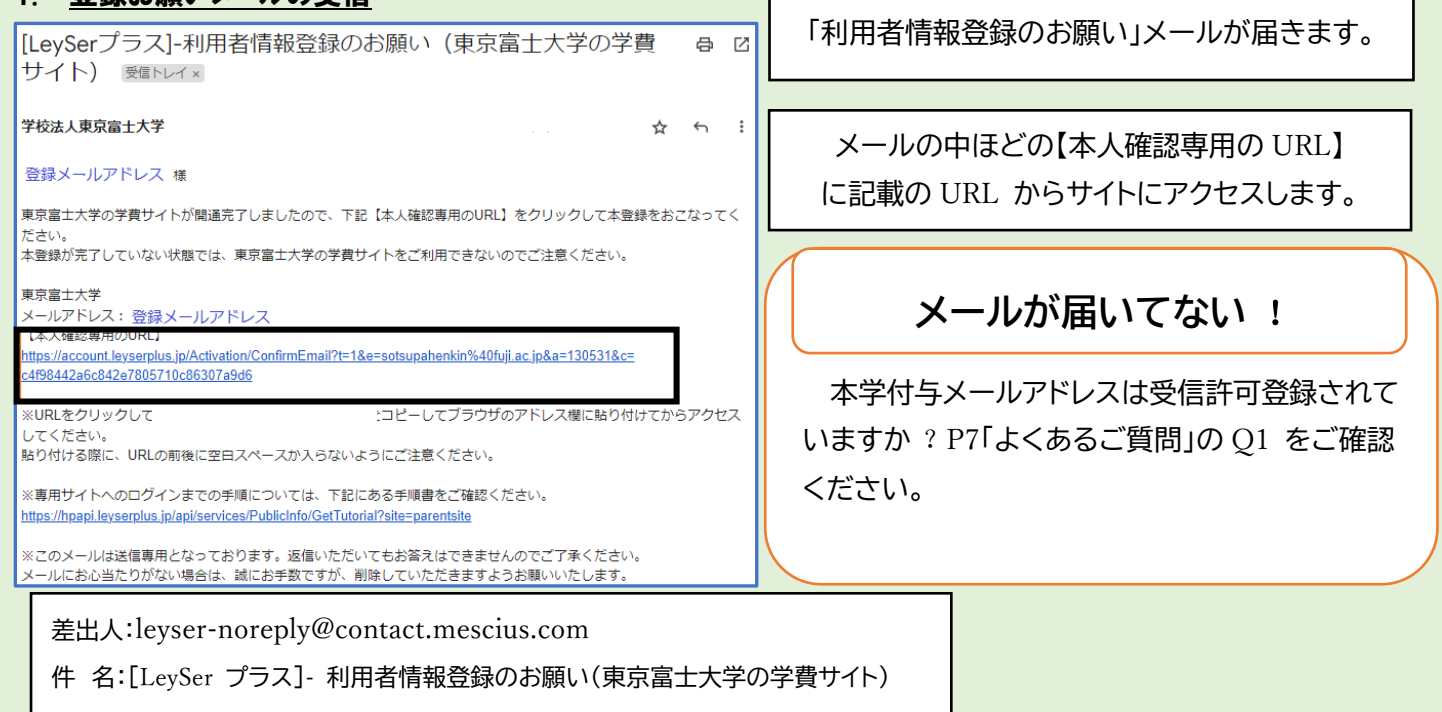

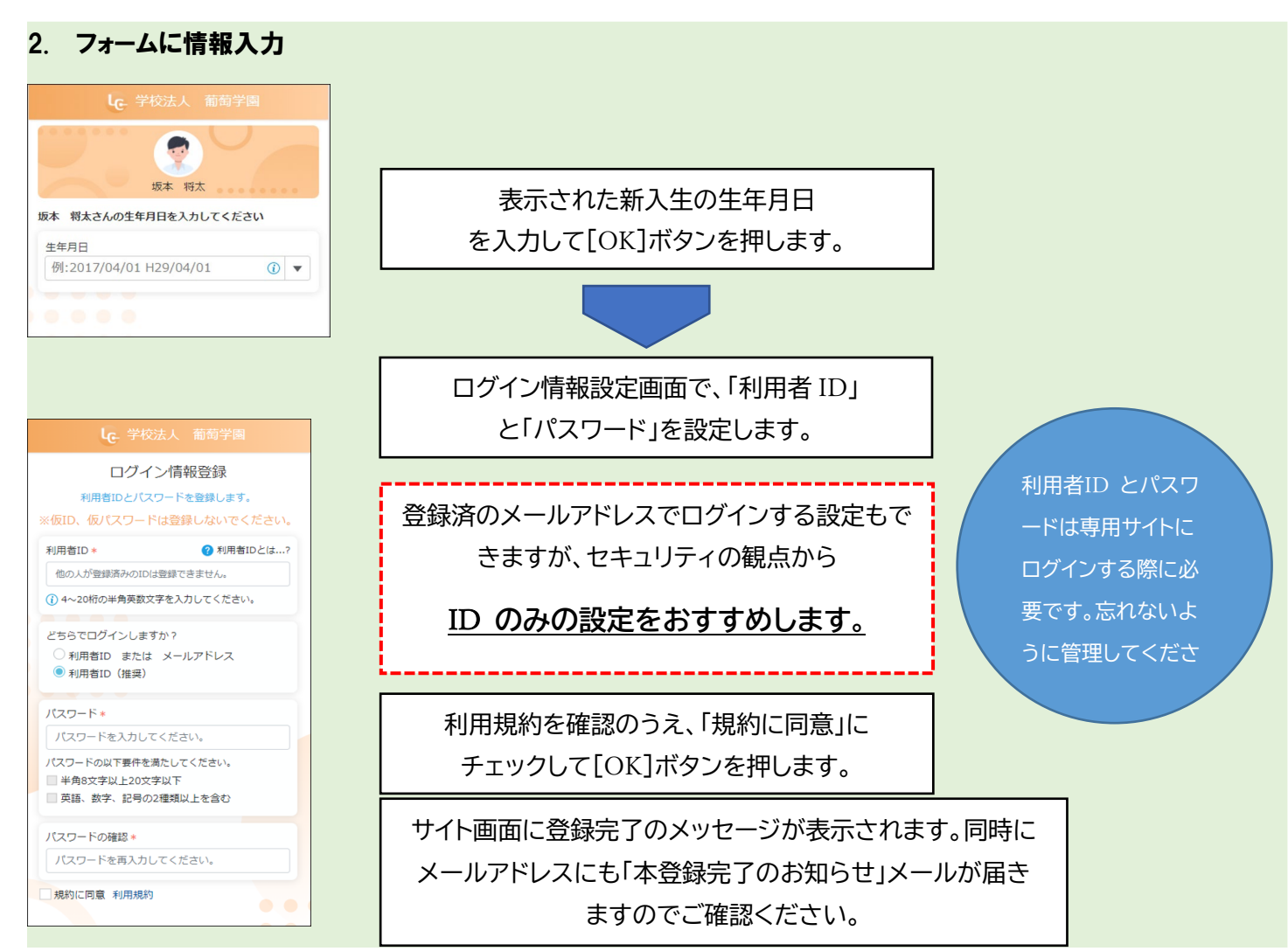

# Step 2. 「学費サイト」へのログイン

## ※ 登録完了後、 必ずログインしてください。

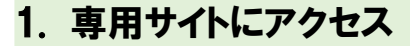

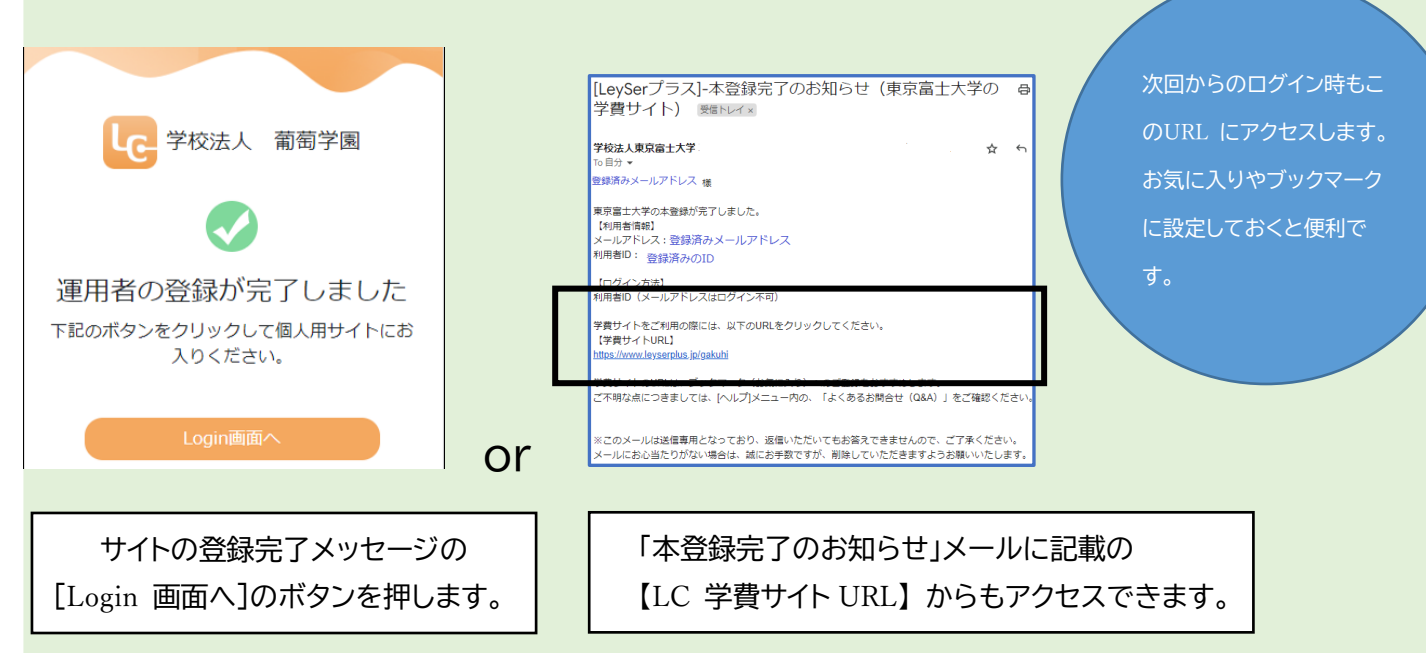

2. ログイン

LC 学費サイトのホーム画面

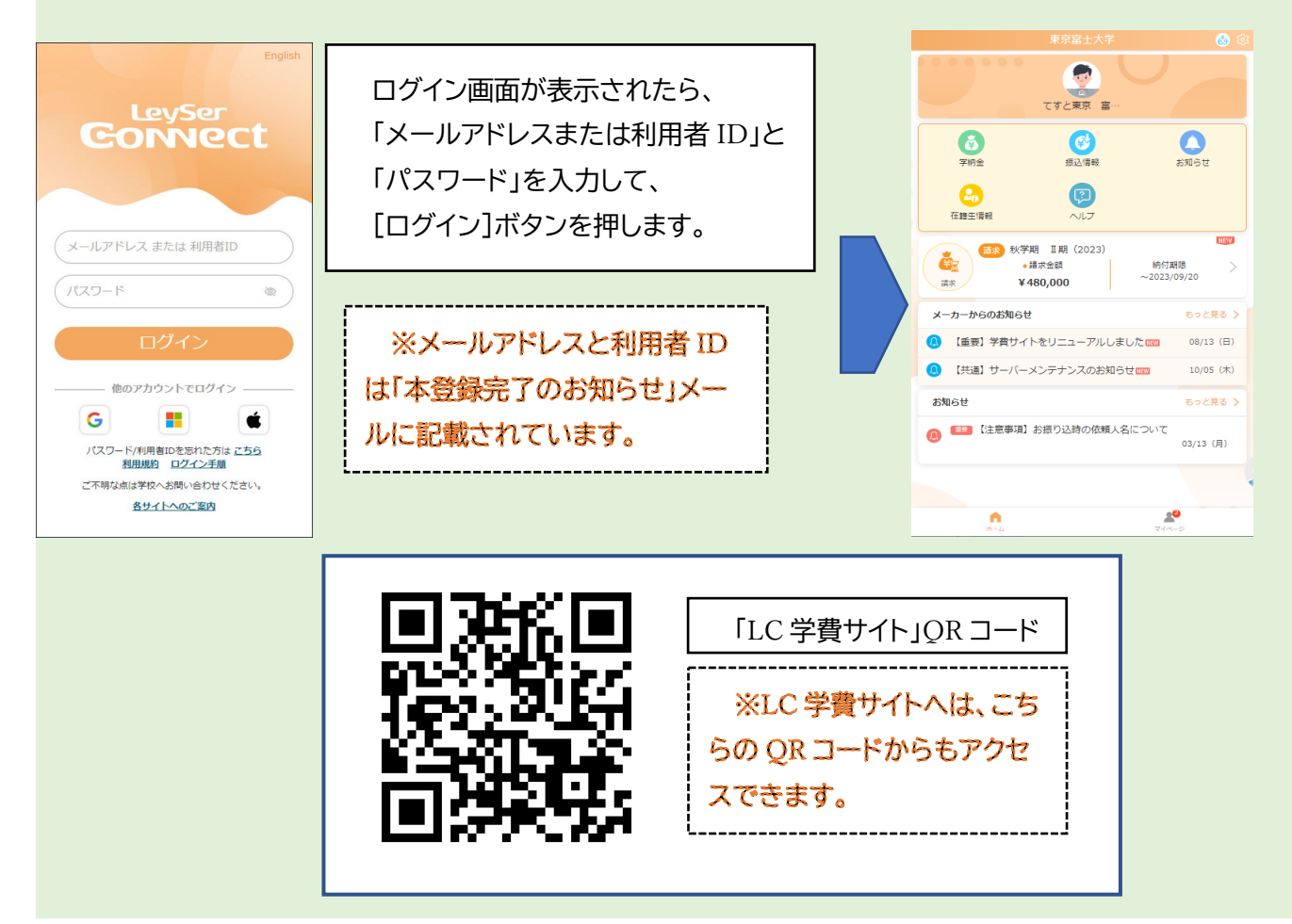

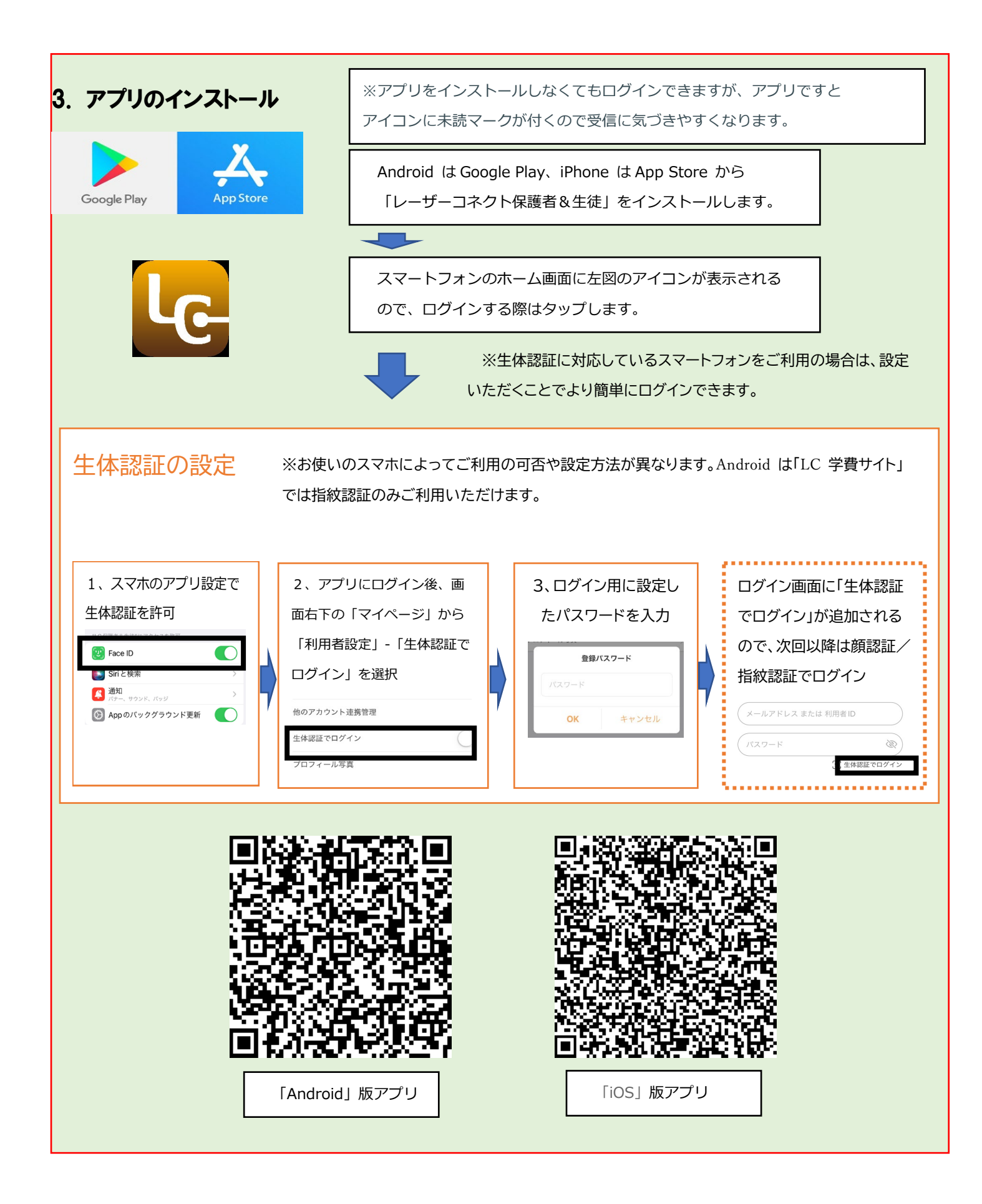

## 4. 学納金の確認

学納金の通知は、1年分の学費を入学金・I 期分・II 期分に分けて通知します。 <u>学費サイトのホーム画面から、下記太枠の「学納金」リンクをタップし、ご自身の学納金を必ず確認し</u> てください。

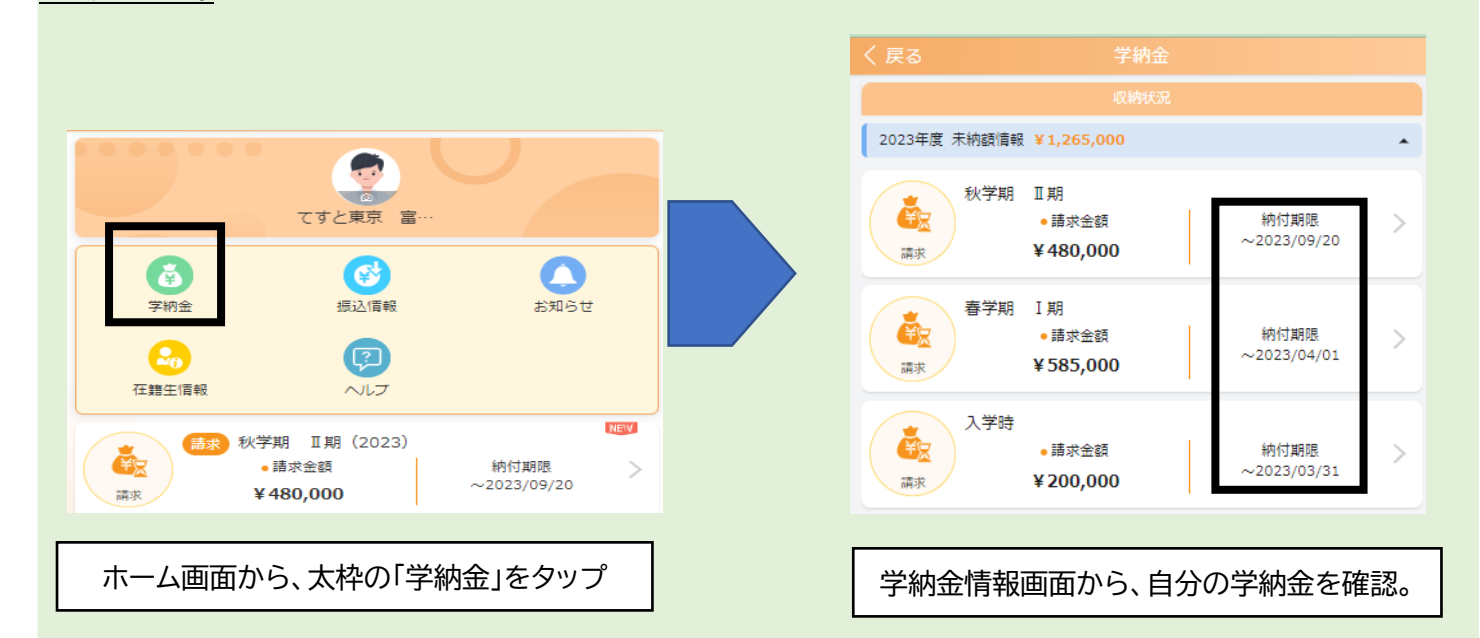

注意!:学費サイトのホーム画面では、通知した入学金・I 期・II 期学納金の内、納付期限が遅いII 期学納金だけが表示 されています。入学金・I 期学納金を確認するには、必ず上記太枠内の「学納 金」をタップし、学納金を確認してください。

### 兄弟姉妹がいて同じメールアドレスをご利用の場合

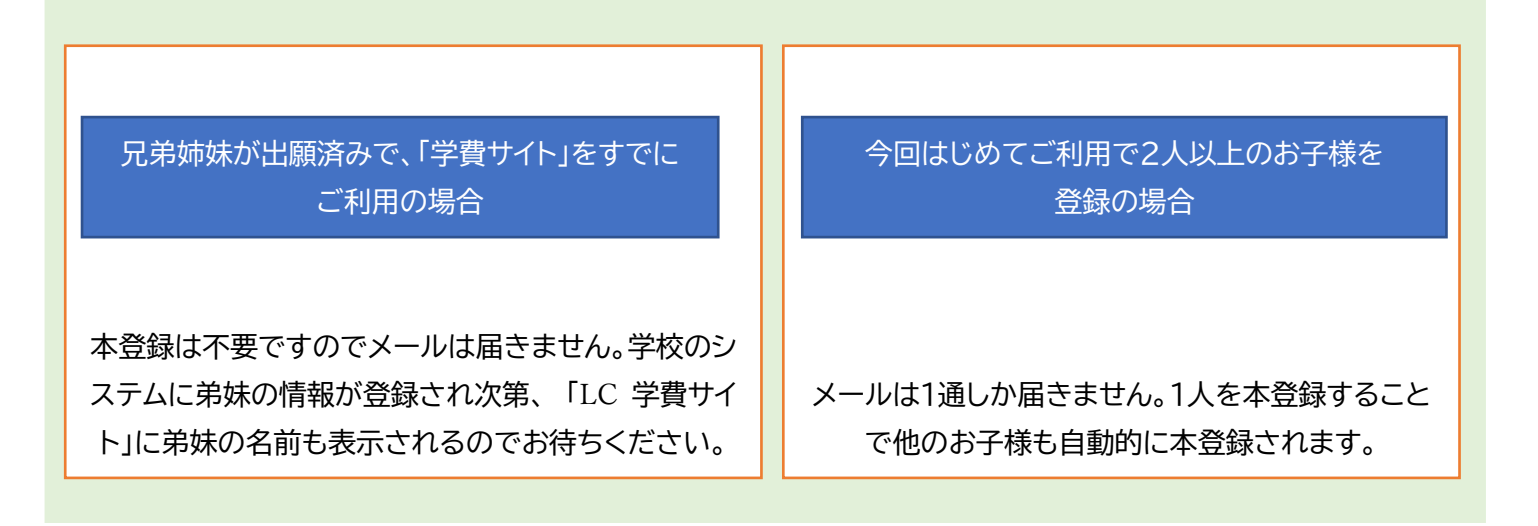

# ※対象学生のみ

### 5. 高等教育修学支援制度に基づく授業料等減免給付(ここでは国費奨学金と呼称)額の確認

国費奨学金の情報は、入学金減免分(1 年次生のみ)・I 期授業料減免分・II 期授業料減免分に分けて通知します。 学費サイトのホーム画面から、下記太枠の「振込情報」リンクをタップし、ご自身の国費奨学金を必ず確認してくだ さい。

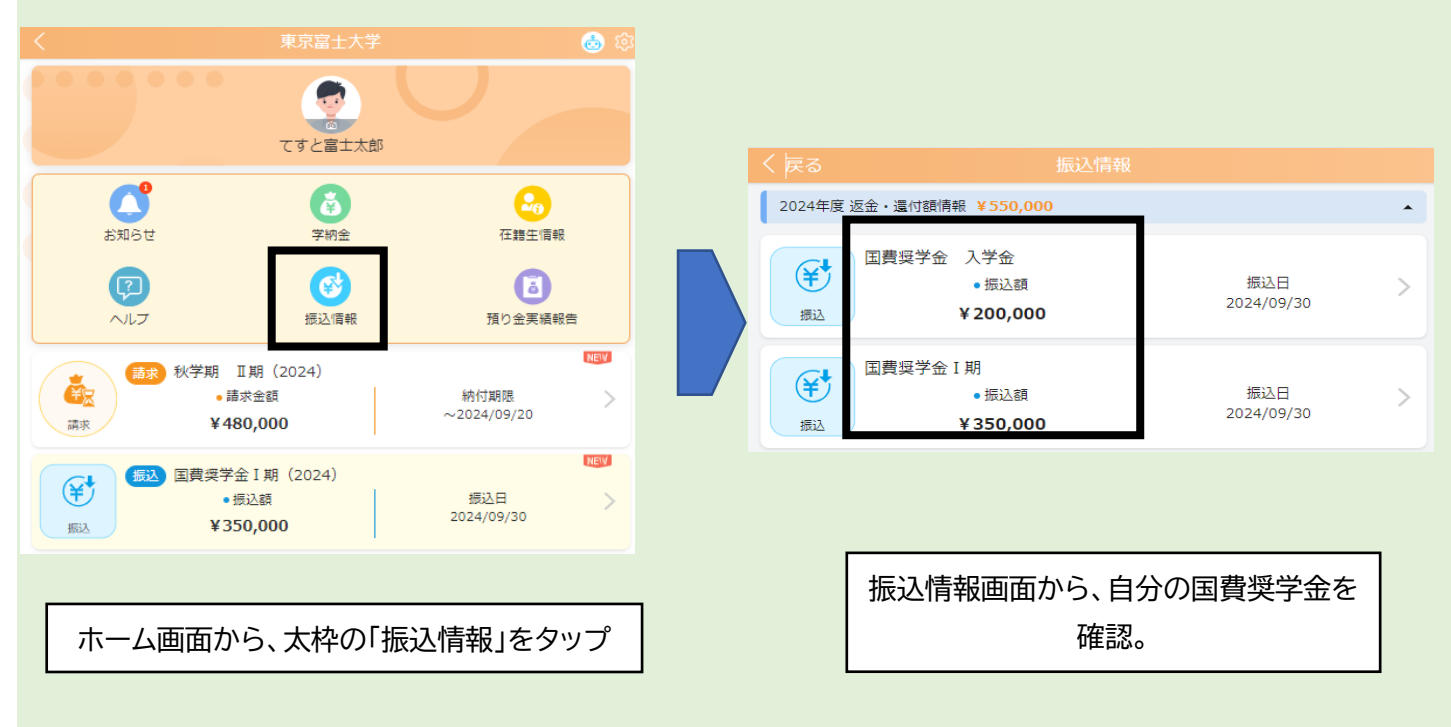

注意!:金額はあくまで一例です。正しくは、ご自身の LC 学費サイトにログインして確認 してください。

## よくあるご質問(利用者登録)

#### Q1. 差出人メールアドレスの受信許可登録とは?

迷惑メールを設定されている場合は、「LC学費サイト」のご利用に必要なメールを受信いただくために、 以下の2つをドメイン指定受信で登録をお願いいたします。

> 登録受付などの確認メール用 : @ contact.mescius.com 学校からのお知らせメール用 : @fuji.ac.jp

「@」をつけると正しく登録できないケースもあるようです。

設定方法はご利用の携帯電話会社によって異なるので、各社の公式サイトをご参照ください。

| docomo                     | au                         | SoftBank                     |
|----------------------------|----------------------------|------------------------------|
| https://s.leyser.jp/docomo | https://s.leyser.jp/aumail | https://s.leyser.jp/softbank |

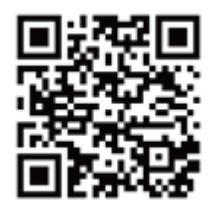

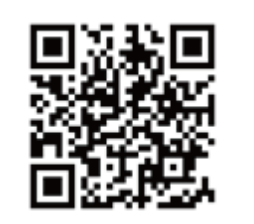

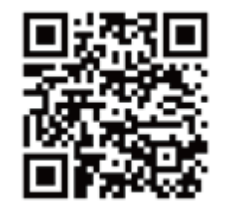

Q2. 学生の生年月日を入力後、ログイン情報登録画面が表示されません。

他校で先に「LC 学費サイト」を利用している兄弟姉妹がいて、同じメールアドレスを利用する場合、 ログイン情報の登録は必要ないため表示されません。

Q3. Step2の登録メールが届きません。

●兄弟姉妹が出願済みですでに「LC学費サイト」をご利用されていて同じメールアドレスをご使用になる 場合は、メールは届きません。学校のシステムで登録が完了次第、兄弟姉妹の情報も「学費サイト」 に表示されます。

●迷惑メールフォルダに振り分けられていませんか ? Q1. の受信許可登録がお済みでない場合は 設定してください。

受信できない理由がわからない場合は、メールが届かないことを学校に連絡してください。 Yahoo!、Gmail などのフリーメールアドレスを推奨させていただく場合もあります。

<u>Q4. 保証人と2 名で利用するにはどうしたらいいですか?</u>

学生一人に対してメールアドレスは1つしか登録できません。ご家族で「LC学費サイト」を閲覧するには、 利用者 ID とパスワードを共有してご利用ください。

※利用者 ID、パスワードの管理にはご注意ください。

変更できません。

Q6. 利用者 ID とは何ですか?

メールアドレスと同じく、在籍生を識別するためのキーになります。

メールアドレスは人の目に触れることも多いため、セキュリティ面を考慮し利用者 ID とパスワードで学費 サイトへログインすることをおすすめしています。

また、パスワードを忘れた場合、利用者 ID の入力が必要になりますので忘れないように管理してください。

Q6. パスワードは変更できますか?

本登録完了後、学費サイトにログインできるようになれば変更可能です。 ログイン後の画面右上の歯車アイコンを押して、「ログイン設定変更」を選んでください。 表示される画面で、現在のパスワード、新しいパスワードを登録し、<OK>ボタンを押します。

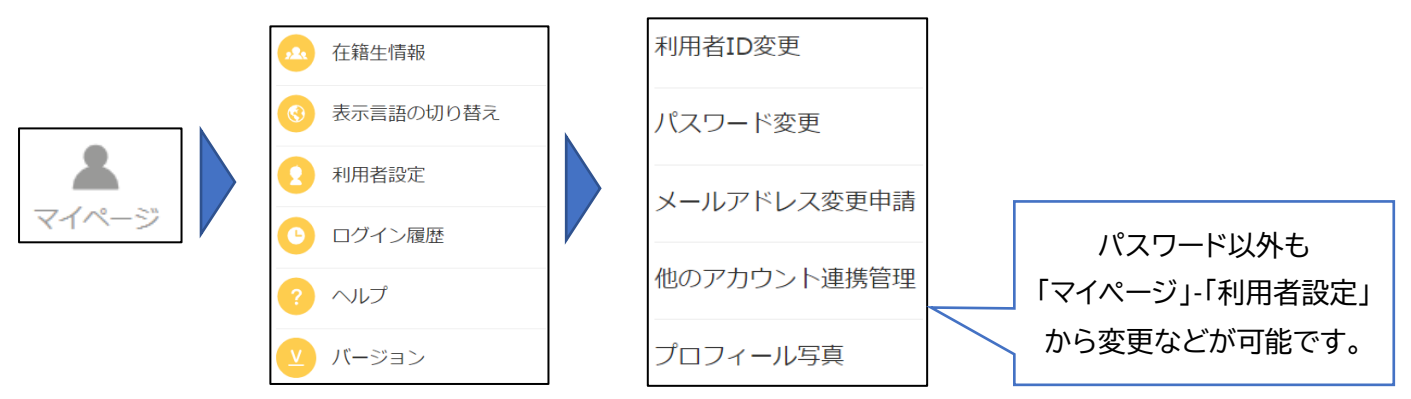

Q7. パスワードを忘れました。

ログイン画面の「パスワード/利用者 ID をお忘れになった場合はこちら」 の「こちら」から再設定できます。

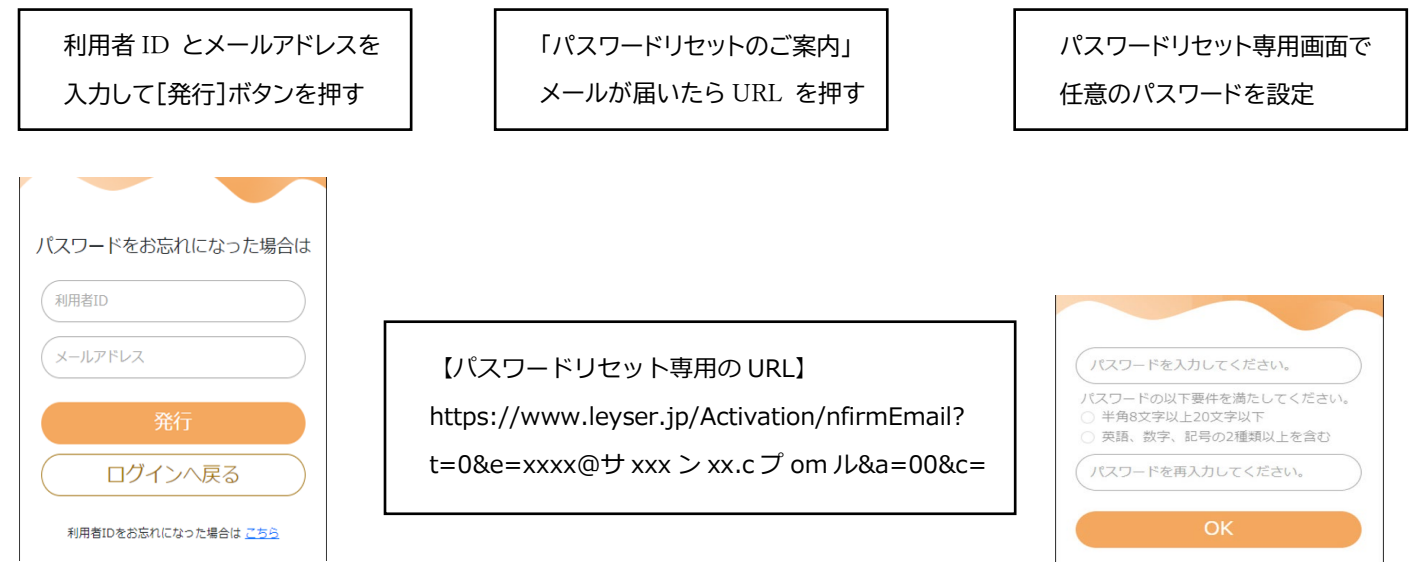

#### Q8. 利用者 ID を忘れました。

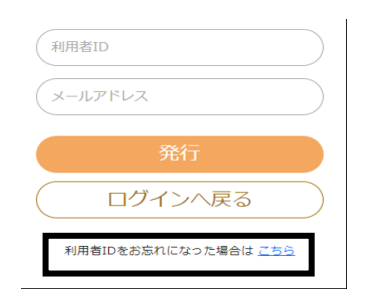

ログイン画面の「パスワード/利用者 ID をお忘れになった場合はこちら」 から開いたページにある「利用者 ID をお忘れになった場合はこちら」を タップします。 必要事項を記入して送信すると、利用者 ID が記載されたメールが届きます。

#### Q9.「 学費サイト」上の氏名の漢字が□?・など文字化けして表示される。

大学のシステムに登録されている氏名が常用漢字でない場合、Web サイト上で表示できないためにお こる現象です。Web サイトの表示のみに影響するものですので、システム内では問題なく管理されていま すのご安心ください。閲覧にはご不便おかけしますがご理解ください。

以上